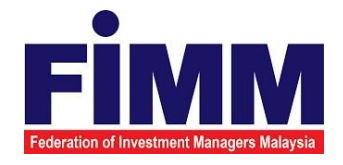

## **USER MANUAL**

# SUPPLY, DESIGN, DEVELOPMENT, INSTALLATION, TESTING, COMMISSIONING AND MAINTENANCE OF REGISTRATION SOFTWARE FOR FEDERATION OF INVESTMENT MANAGERS MALAYSIA (FIMM)

## MODULE: FUND MANAGEMENT (FUND CREATION) GROUP: DISTRIBUTOR

| AGENCY NAME      | • | FEDERATION OF INVESTMENT MANAGERS<br>MALAYSIA (FIMM) |
|------------------|---|------------------------------------------------------|
| DOCUMENT DATE    | : | 21/03/2025                                           |
| DOCUMENT VERSION |   | V1.1                                                 |

| FİMM | Project                                              | Reference          | File                 | Version | Date     | Page |
|------|------------------------------------------------------|--------------------|----------------------|---------|----------|------|
|      | Federation of Investment<br>Managers Malaysia (FiMM) | ZANKO/FIMM/UM/V0.1 | User Manual Document | 1.1     | 24/02/25 | iv   |

| Federation of Investment Managers Malaystat | Project                                              | Reference          | File                 | Version | Date     | Page |
|---------------------------------------------|------------------------------------------------------|--------------------|----------------------|---------|----------|------|
|                                             | Federation of Investment<br>Managers Malaysia (FiMM) | ZANKO/FIMM/UM/V0.1 | User Manual Document | 1.1     | 24/02/25 | i    |

### **DOCUMENT DESCRIPTION**

This document is prepared to explain how to use the FCS system. This user manual explains the functions and step by step how to use the system completely to the users involved.

| Document Information  | Document Information                                              |  |  |  |  |  |
|-----------------------|-------------------------------------------------------------------|--|--|--|--|--|
| Project Name          | SUPPLY, DESIGN, DEVELOPMENT, INSTALLATION, TESTING, COMMISSIONING |  |  |  |  |  |
|                       | AND MAINTENANCE OF REGISTRATION SOFTWARE FOR FEDERATION OF        |  |  |  |  |  |
|                       | INVESTMENT MANAGERS MALAYSIA (FIMM)                               |  |  |  |  |  |
| Document Name         | User Manual                                                       |  |  |  |  |  |
| Document Reference No | ZANKO/FIMM/UM/v1.1                                                |  |  |  |  |  |
| Property              | Zanko Sdn Bhd                                                     |  |  |  |  |  |
| Document Date         | 21/03/2025                                                        |  |  |  |  |  |

| FINITAL<br>Federation of Investment Managers Malaysia | Project                                              | Reference          | File                 | Version | Date     | Page |
|-------------------------------------------------------|------------------------------------------------------|--------------------|----------------------|---------|----------|------|
|                                                       | Federation of Investment<br>Managers Malaysia (FiMM) | ZANKO/FIMM/UM/V0.1 | User Manual Document | 1.1     | 24/02/25 | v    |

### **DOCUMENT CONTROL**

| Version History |              |                                                                                                    |                               |  |  |  |  |
|-----------------|--------------|----------------------------------------------------------------------------------------------------|-------------------------------|--|--|--|--|
| Version No      | Version Date | Summary                                                                                                    | Writer                        |  |  |  |  |
| 1.0             | 24/02/2025   | 1. Finalize Version                                                                                                    | 2. Nur Hidayah Bt<br>Azirid   |  |  |  |  |
|                 |              |                                                                                                    | 3. Iza Zakhizyan Bt Zaki      |  |  |  |  |
| 1.1             | 25/02/2025   | <ol> <li>Added the role<br/>description under<br/>the abbreviation</li> <li>role. Added support<br/>contact details.</li> <li>Added the FCS URL.</li> </ol> | 1. Muhamad Afiq Abdul<br>Aziz |  |  |  |  |

| FIMM<br>reference of Investment Managerer Malaysta | Project                                              | Reference          | File                 | Version | Date     | Page |
|----------------------------------------------------|------------------------------------------------------|--------------------|----------------------|---------|----------|------|
|                                                    | Federation of Investment<br>Managers Malaysia (FiMM) | ZANKO/FIMM/UM/V0.1 | User Manual Document | 1.1     | 24/02/25 | vi   |

### CONTENT

| DOCUME    | NT DESCRIPTION                | i    |
|-----------|-------------------------------|------|
| DOCUME    | NT CONTROL                    | v    |
| CONTENT   | ٢                             | vi   |
| LIST OF D | DIAGRAMS                      | viii |
| LIST OF T | ABLES                         | x    |
| ACRONY    | И                             | xi   |
| ABBREVIA  | ATIONS ROLE                   | xiii |
| CHAPTER   | R 1: INTRODUCTION             |      |
| Purpose   |                               | 14   |
| Contact   | Information                   | 14   |
| CHAPTER   | 2: GENERAL SYSTEM INSTRUCTION | 15   |
| 2.1       | User Log in                   | 15   |
| 2.1.1     | Log in                        |      |
| 2.1.2     | Update Account and Password   |      |
| 2.1.3     | Forgot Password               |      |
| 2.1.4     | Multiple Role                 |      |
| 2.1.5     | Log Out                       |      |
| 2.2       | Dashboard                     |      |
| 2.2.1     | Pending Task                  |      |
| 2.2.2     | Dashboard Notification        |      |
| CHAPTER   | 3: FUND MANAGEMENT MODULE     |      |
| 3.1 I     | Fund Creation                 |      |
| 3.1.1.1   | Process Flow                  |      |
| 3.1.1.2   | Manual Step                   |      |
| 3.1.2     | Review Application            |      |
| 3.1.2.1   | Process Flow                  |      |
| 3.1.2.2   | Manual Steps                  |      |
| 3.2 F     | Fund Profile Management       |      |
| 3.2.1     | Create Application            |      |
| 3.2.1.1   | Process Flow                  |      |
| 3.2.1.2   | Manual Steps                  |      |
| 3.2.2     | Review Application            |      |
| 3.2.2.1   | Process Flow                  |      |
| 3.2.2.2   | Manual Steps                  |      |
| 3.3 F     | Fund Status Management        |      |
| 3.3.1     | Create Application            | 50   |
| 3.3.1.1   | Process Flow                  | 50   |

|                                            | Project                                              | Reference          | File                 | Version | Date     | Page |
|--------------------------------------------|------------------------------------------------------|--------------------|----------------------|---------|----------|------|
| Federation of Investment Managers Malaysia | Federation of Investment<br>Managers Malaysia (FiMM) | ZANKO/FIMM/UM/V0.1 | User Manual Document | 1.1     | 24/02/25 | vii  |
|                                            |                                                      |                    |                      |         |          |      |
| 3.3.1.2                                    | Manual Steps .                                       |                    |                      |         |          | 50   |
| 3.4                                        | Fund Registration .                                  |                    |                      |         |          | 64   |
| 3.4.1                                      | Create Applicatio                                    | n                  |                      |         |          | 64   |
| 3.4.1.1                                    | Process Flow .                                       |                    |                      |         |          | 64   |
| 3.4.1.2                                    | Manual Steps .                                       |                    |                      |         |          | 64   |
| 3.5 I                                      | Fund Deregistratior                                  | ۱                  |                      |         |          | 75   |
| 3.5.1                                      | Create Applicatio                                    | n                  |                      |         |          | 75   |
| 3.5.1.1                                    | Process Flow .                                       |                    |                      |         |          | 75   |
| 3.5.1.2                                    | Manual Steps .                                       |                    |                      |         |          | 75   |
| 3.7 F                                      | Fund Volatility Scor                                 | e Management .     |                      |         |          | 86   |
| 3.7.1.1                                    | Process Flow .                                       |                    |                      |         |          | 86   |
| 3.7.1.2                                    | Manual Steps .                                       |                    |                      |         |          | 86   |

### LIST OF DIAGRAMS

| Diagram 1: FCS Homepage Display                           | . 16 |
|-----------------------------------------------------------|------|
| Diagram 2: Log in Display                                 | . 16 |
| Diagram 3: User Dashboard                                 | . 17 |
| Diagram 4: Incorrect User Id and Password Message Display | 17   |
| Diagram 5:Profile Submenu                                 | . 18 |
| Diagram 6: My Profile Display                             | . 19 |
| Diagram 7: Reset Password Page                            | . 19 |
| Diagram 8: Error Message Display                          | . 20 |
| Diagram 9: Error Message Display                          | . 20 |
| Diagram 10: Successful Message Display                    | . 20 |
| Diagram 11: Log In Display                                | . 21 |
| Diagram 12: Forgot Password Page                          | . 21 |
| Diagram 13: Notification Message Display                  | . 21 |
| Diagram 14: Email Reset Password                          | . 22 |
| Diagram 15: Reset Password Page                           | . 22 |
| Diagram 16: Change Role                                   | . 23 |
| Diagram 17: Logout                                        | 23   |
| Diagram 18: Dashboard                                     | . 24 |

|                                            | Project                                              | Reference          | File                 | Version | Date     | Page                 |  |  |
|--------------------------------------------|------------------------------------------------------|--------------------|----------------------|---------|----------|----------------------|--|--|
| Federation of Investment Managers Malaysia | Federation of Investment<br>Managers Malaysia (FiMM) | ZANKO/FIMM/UM/V0.1 | User Manual Document | 1.1     | 24/02/25 | viii                 |  |  |
| Diagram 1                                  | Diagram 19 <sup>.</sup> Dashboard Notification 24    |                    |                      |         |          |                      |  |  |
| Diagram 2                                  | 0. Funds Menu                                        |                    |                      |         |          | 2 <del>4</del><br>26 |  |  |
| Diagram 2                                  | 21: Submenu Fund                                     | Creation           |                      |         |          | 20<br>27             |  |  |
| Diagram 2                                  | 22: List of Fund Cre                                 | ation              |                      |         |          | 21<br>27             |  |  |
| Diagram 2                                  | 2. List of Fund Cre                                  | ation Filters      |                      |         |          | 21<br>28             |  |  |
| Diagram 2                                  | 24: Create New                                       |                    |                      |         |          | 20<br>28             |  |  |
| Diagram 2                                  | 25: Fund Creation F                                  | orm                |                      |         |          | 20<br>20             |  |  |
| Diagram 2                                  | 96: Validation Mess                                  | onn<br>ane         |                      |         |          | 30                   |  |  |
| Diagram 2                                  | 27: Confirmation Me                                  | ago                |                      |         |          | 30                   |  |  |
| Diagram 2                                  | 28: Successful Mes                                   | sane               |                      |         | •••••    | 00                   |  |  |
| Diagram 2                                  | 9: Funds Menu                                        |                    |                      |         |          | 00                   |  |  |
| Diagram 3                                  | 80: Funds Submeni                                    | 1                  |                      |         |          | 01                   |  |  |
| Diagram 3                                  | 81: List of Fund Cre                                 | ation              |                      |         |          | 02                   |  |  |
| Diagram 3                                  | 32: Fund Details                                     |                    |                      |         |          | 33                   |  |  |
| Diagram 3                                  | 33: Log Tab                                          |                    |                      |         |          | 34                   |  |  |
| Diagram 3                                  | 34: Approval Confiri                                 | mation Message     |                      |         |          | 34                   |  |  |
| Diagram 3                                  | 35: Successful mes                                   | sage               |                      |         |          | 35                   |  |  |
| Diagram 3                                  | 36: Message Promp                                    | ot                 |                      |         |          | 35                   |  |  |
| Diagram 3                                  | 87: Confirmation Me                                  | essage             |                      |         |          | 35                   |  |  |
| Diagram 3                                  | 88: Successful mes                                   | sage               |                      |         |          | 35                   |  |  |
| Diagram 3                                  | 39: Message Promp                                    | ot                 |                      |         |          | 36                   |  |  |
| Diagram 4                                  | 10: Confirmation Me                                  | essage             |                      |         |          | 36                   |  |  |
| Diagram 4                                  | 11: Successful mes                                   | sage               |                      |         |          | 36                   |  |  |
| Diagram 4                                  | 2: Menu Funds                                        |                    |                      |         |          | 37                   |  |  |
| Diagram 4                                  | 3: Submenu Fund                                      | Management         |                      |         |          | 37                   |  |  |
| Diagram 4                                  | 4: List of Funds                                     |                    |                      |         |          | 38                   |  |  |
| Diagram 4                                  | 5: List of Funds                                     |                    |                      |         |          | 39                   |  |  |
| Diagram 4                                  | 6: Fund Details                                      |                    |                      |         |          | 40                   |  |  |
| Diagram 4                                  | 7: Fund Details                                      |                    |                      |         |          | 40                   |  |  |
| Diagram 4                                  | 8: Confirmation Me                                   | essage             |                      |         |          | 41                   |  |  |
| Diagram 4                                  | 9: Successful Mes                                    | sage               |                      |         |          | 41                   |  |  |
| Diagram 5                                  | 50: Update Fund Fo                                   | orm                |                      |         |          | 42                   |  |  |
| Diagram 5                                  | 51: Confirmation Me                                  | essage             |                      |         |          | 43                   |  |  |
| Diagram 5                                  | 52: Successful Mes                                   | sage               |                      |         |          | 43                   |  |  |
| Diagram 5                                  | 53: Funds Menu                                       |                    |                      |         |          | 44                   |  |  |

Diagram 54: Submenu Profile Application Update44Diagram 55: List of Profile Update Application45Diagram 56: List of Profile Update Application45Diagram 57: Fund Profile Update Form46Diagram 58: Log47Diagram 59: Approval Confirmation Message48Diagram 60: Successful message48Diagram 61: Message Prompt48Diagram 62: Confirmation Message48Diagram 63: Successful message49Diagram 64: Message Prompt49

|                                            | Project                                              | Reference          | File                 | Version | Date     | Page |
|--------------------------------------------|------------------------------------------------------|--------------------|----------------------|---------|----------|------|
| Federation of Investment Managers Makaysia | Federation of Investment<br>Managers Malaysia (FiMM) | ZANKO/FIMM/UM/V0.1 | User Manual Document | 1.1     | 24/02/25 | ix   |
|                                            |                                                      |                    |                      |         |          |      |
| Diagram 6                                  | 5: Confirmation Me                                   | essage             |                      |         |          | 49   |
| Diagram 6                                  | 6: Successful mes                                    | sage               |                      |         |          | 49   |
| Diagram 6                                  | 7: Menu Funds                                        | -                  |                      |         |          | 50   |
| Diagram 6                                  | 8: Submenu Fund                                      | Management         |                      |         |          | 50   |
| Diagram 6                                  | 9: List of Funds                                     |                    |                      |         |          | 51   |
| Diagram 7                                  | 0: Fund Details                                      |                    |                      |         |          | 53   |
| Diagram 7                                  | 1: Fund Details                                      |                    |                      |         |          | 54   |
| Diagram 7                                  | 2: Confirmation Me                                   | essage             |                      |         |          | 54   |
| Diagram 7                                  | 3: Successful Mes                                    | sage               |                      |         |          | 54   |
| Diagram 7                                  | 4: Suspension For                                    | n                  |                      |         |          | 55   |
| Diagram 7                                  | 5: Termination Forr                                  | n                  |                      |         |          | 55   |
| Diagram 7                                  | 6: Closure Form                                      |                    |                      |         |          | 55   |
| Diagram 7                                  | 7: Reactivation For                                  | m                  |                      |         |          | 56   |
| Diagram 7                                  | 8: Confirmation Me                                   | essage             |                      |         |          | 57   |
| Diagram 7                                  | 9: Successful Mes                                    | sage               |                      |         |          | 57   |
| Diagram 8                                  | 0: Funds Menu                                        |                    |                      |         |          | 58   |
| Diagram 8                                  | 1: Status Application                                | on Update          |                      |         |          | 59   |
| Diagram 8                                  | 2: Status Application                                | on Update          |                      |         |          | 59   |
| Diagram 8                                  | 3: Status Application                                | on Update          |                      |         |          | 60   |
| Diagram 8                                  | 4: Status Application                                | on Update Form     |                      |         |          | 61   |
| Diagram 8                                  | 5: Approval Confirr                                  | nation Message     |                      |         |          | 62   |
| Diagram 8                                  | 6: Successful mes                                    | sage               |                      |         |          | 62   |
| Diagram 8                                  | 7: Message Promp                                     | •t                 |                      |         |          | 62   |
| Diagram 8                                  | 8: Confirmation Me                                   | essage             |                      |         |          | 62   |
| Diagram 8                                  | 9: Successful mes                                    | sage               |                      |         |          | 63   |
| Diagram 9                                  | 0: Message Promp                                     | t                  |                      |         |          | 63   |
| Diagram 9                                  | 1: Confirmation Me                                   | essage             |                      |         |          | 63   |
| Diagram 9                                  | 2: Successful mes                                    | sage               |                      |         |          | 63   |
| Diagram 9                                  | 3: Menu Funds                                        |                    |                      |         |          | 64   |
| Diagram 9                                  | 4: Submenu List of                                   | Fund Registere     | d                    |         |          | 64   |
| Diagram 9                                  | 5: List of Fund Reg                                  | istered            |                      |         |          | 65   |
| Diagram 9                                  | 6: List of Fund Reg                                  | istered            |                      |         |          | 65   |
| Diagram 9                                  | 7: Fund Registratio                                  | on Application for | m                    |         |          | 66   |
| Diagram 9                                  | 8: Fund Registration                                 | on Application for | m                    |         |          | 67   |
| Diagram 9                                  | 9: Fund Registration                                 | on Application for | m                    |         |          | 67   |
| Diagram 1                                  | 00: Menu Funds                                       |                    |                      |         |          | 69   |
| Diagram 1                                  | 01: Submenu Fund                                     | Registration       |                      |         |          | 69   |
| Diagram 1                                  | 02: List of Fund Re                                  | gistration Applic  | ation                |         |          | 70   |
| Diagram 1                                  | 03: List of Fund Re                                  | gistration Applic  | ation                |         |          | 70   |
| Diagram 1                                  | 04: List of Fund Re                                  | gistration Applic  | ation                |         |          | 71   |
| Diagram 1                                  | 05: Fund Registrat                                   | ion Application    |                      |         |          | 71   |
| Diagram 1                                  | 06: Approval Confi                                   | rmation Message    | э                    |         |          | 72   |
| Diagram 1                                  | 07: Successful me                                    | ssage              |                      |         |          | 72   |
| Diagram 1                                  | 08: Message Prom                                     | pt                 |                      |         |          | 73   |
| Diagram 1                                  | 09: Confirmation M                                   | lessage            |                      |         |          | 73   |
| Diagram 1                                  | 10: Successful me                                    | ssage              |                      |         |          | 73   |

| Federation of Investment<br>Managers Malaysia (FiMM) ZANKO/FIMM/UM/V0.1 User Manual Document 1.1 24/02/25 |                                            | Project                                              | Reference          | File                 | Version | Date     | Page |
|----------------------------------------------------------------------------------------------------|--------------------------------------------|------------------------------------------------------|--------------------|----------------------|---------|----------|------|
|                                                                                                    | Federation of Investment Managers Malaysia | Federation of Investment<br>Managers Malaysia (FiMM) | ZANKO/FIMM/UM/V0.1 | User Manual Document | 1.1     | 24/02/25 | x    |

| Diagram 111: Message Prompt                           | 74 |
|-------------------------------------------------------|----|
| Diagram 112: Confirmation Message                     | 74 |
| Diagram 113: Successful message                       | 74 |
| Diagram 114: Menu Funds                               | 75 |
| Diagram 115: Submenu List of Fund Registered          | 75 |
| Diagram 116: List of Fund Registered                  | 76 |
| Diagram 117: List of Fund Registered                  | 76 |
| Diagram 118: Fund Deregistration Application form     | 77 |
| Diagram 119: Fund Deregistration Application form     | 77 |
| Diagram 120: Fund Deregistration Application form     | 78 |
| Diagram 121: Confirmation Message                     | 79 |
| Diagram 122: Successful Message                       | 79 |
| Diagram 123: Funds Menu                               | 80 |
| Diagram 124: Submenu Fund Registration                | 80 |
| Diagram 125: List of Fund Deregistration Application  | 81 |
| Diagram 126: List of Fund Registration Application    | 81 |
| Diagram 127: List of Fund Deregistration Application  | 82 |
| Diagram 128: Fund Deregistration Application          | 82 |
| Diagram 129: Approval Confirmation Message            | 83 |
| Diagram 130: Successful message                       | 83 |
| Diagram 131: Message Prompt                           | 84 |
| Diagram 132: Confirmation Message                     | 84 |
| Diagram 133: Successful message                       | 84 |
| Diagram 134: Message Prompt                           | 85 |
| Diagram 135: Confirmation Message                     | 85 |
| Diagram 136: Successful message                       | 85 |
| Diagram 137: Menu Funds                               | 86 |
| Diagram 138: Submenu Fund Volatility Score Management | 86 |
| Diagram 139: Fund Volatility                          | 87 |
|                                                       |    |

### LIST OF TABLES

| Table 1: Acronym Table           | xii  |
|----------------------------------|------|
| Table 2: Abbreviation Role Table | xiii |

### ACRONYM

| ACRONYM | DESCRIPTION                                                |
|---------|------------------------------------------------------------|
| AAR     | Alternate Authorized Representative                        |
| AMLCFT  | Anti-Money Laundering/Combating the Financing of Terrorism |

| Federation of I | nvestment Man: | agers Malaysia |
|-----------------|----------------|----------------|
|                 |                |                |

| AMSF    | Annual Membership Subscription Fees                         |
|---------|-------------------------------------------------------------|
| AR      | Authorized Representative                                   |
| AUM     | Asset Under Management                                      |
| BOD     | Board of Directors                                          |
| CA      | Consultant Alert                                            |
| CEILLI  | Certificate Examination in Investment-Linked Life Insurance |
| CEO     | Chief Executive Officer                                     |
| CFP     | Certified Financial Planner                                 |
| ChFC    | Chartered Financial Consultant                              |
| CMSRL   | Capital Market Services Representative License              |
| CPD     | Continuing Professional Development                         |
| CPRA    | Corporate Private Retirement Scheme Adviser                 |
| CPRE    | Computerized Private Retirement Scheme Examination          |
| CSD     | Corporate Services Division                                 |
| CUTA    | Corporate UTS Adviser                                       |
| CUTE    | Computerized Unit Trust Examination                         |
| DMS     | Document Management Storage                                 |
| FIMM    | Federation of Investment Managers Malaysia                  |
| FMS     | Funds Malaysia System                                       |
| ACRONYM | DESCRIPTION                                                 |
| GM      | General Manager                                             |
| HOD     | Head of Department                                          |

| -                                          |  |
|--------------------------------------------|--|
|                                            |  |
|                                            |  |
| Federation of Investment Managers Malaysia |  |

Page xii

| ID   | Industry Development                            |
|------|-------------------------------------------------|
| IFP  | Islamic Financial Planner                       |
| IPRA | Institutional Private Retirement Scheme Adviser |
| ISD  | Industry Services Division                      |
| IUTA | Institutional Unit Trust Scheme Adviser         |
| PRS  | Private Retirement Scheme                       |
| R&A  | Research and Analytics                          |
| RD   | Registration Department                         |
| RFP  | Registered Financial Planner                    |
| RSD  | Regulatory Services Division                    |
| SC   | Security Commission Malaysia                    |
| SRFP | Shariah Registered Financial Planner            |
| SRS  | System Requirement Specification                |
| SD   | Supervision Department                          |
| UML  | Unified Modelling Language                      |
| UTC  | Unit Trust Consultant                           |
| UTMC | Unit Trust Management Company                   |
| UTS  | Unit Trust Scheme                               |

Table 1: Acronym Table

### **ABBREVIATIONS ROLE**

| Abbreviation | Role          | Description                                                                        |
|--------------|---------------|------------------------------------------------------------------------------------|
| D-F-MKR      | Funds - Maker | Responsible for initiating and submitting fund registration requests for approval. |

|                                            | Project                                              | Reference          | File                 | Version | Date     | Page |
|--------------------------------------------|------------------------------------------------------|--------------------|----------------------|---------|----------|------|
| Federation of Investment Managers Malaysia | Federation of Investment<br>Managers Malaysia (FiMM) | ZANKO/FIMM/UM/V0.1 | User Manual Document | 1.1     | 24/02/25 | xiii |

| D-F-CHK | Funds - Approver | Responsible for approving fund requests after submission by the Funds - Maker.                                                                                                    |
|---------|------------------|----------------------------------------------------------------------------------------------------|
| F-ID    | FIMM ID          | Responsibility of FIMM to approve after the Funds<br>Approver submits the request. Applicable for the Fund<br>Creation, Fund Profile Management, and Fund Status<br>Management sub-modules. |
| F-RDR   | FIMM RD Reviewer | Responsibility of FIMM to approve after the Funds<br>Approver submits the request. Applicable for the Fund<br>Registration, and Fund Deregistration sub-modules.                            |
| D-F-RVW | Funds - Viewer   | Read-only access with no actionable buttons.                                                                                                    |

Table 2: Abbreviation Role Table

|                              | Project                                              | Reference          | File                 | Version | Date     | Page |
|------------------------------|------------------------------------------------------|--------------------|----------------------|---------|----------|------|
| Investment Managers Malaysia | Federation of Investment<br>Managers Malaysia (FiMM) | ZANKO/FIMM/UM/V0.1 | User Manual Document | 1.1     | 24/02/25 | 14   |

### **CHAPTER 1: INTRODUCTION**

The **FCS System User Manual** is designed to provide users with a comprehensive guide to effectively utilize the **FCS system**. This manual serves as a reference document to help users understand the system's functionalities, features, and processes to ensure smooth operation and efficient task completion.

By following the instructions in this manual, users will be able to navigate the system with ease, perform necessary actions, and troubleshoot common issues. The manual is structured to accommodate both new and existing users, offering clear step-by-step guidance for system access and usage.

#### 3.1 Purpose

F

The purpose of this manual is to equip users with the essential knowledge required to maximize the benefits of the **FCS system**. It provides:

- A detailed overview of the system's functions and capabilities to help users understand its key features.
- Step-by-step instructions on accessing and operating the system efficiently.
- Guidelines on alternative modes of operation and contingencies in case of system issues or errors.
- Best practices and recommendations for optimal system use.

This manual ensures that users can confidently navigate the system while maintaining security, accuracy, and efficiency in their tasks.

#### **3.2 Contact Information**

If users require further assistance or encounter any issues while using the **FCS system**, they can contact the **Federation of Investment Managers Malaysia (FIMM)** for support.

#### Support Contact Details:

Email: itsupport@fimm.com.my

Website: https://www.fimm.com.my/

| Federation of Investment Managers Malaysia |  |
|--------------------------------------------|--|

File

### CHAPTER 2: GENERAL SYSTEM INSTRUCTION

### 2.1 User Log in

The FCS system application is accessible only to registered users. Each user will be provided with a unique User ID and password to log in securely.

To access the system, users must navigate to the **main login page** (https://fcs.fimm.com.my/) and enter their credentials. For first-time users, an initial login setup may be required to activate their accounts.

For security reasons:

- Users should keep their login credentials confidential.
- Passwords should be changed periodically to enhance security.
- In case of forgotten credentials, users can use the **"Forgot Password?"** option to reset their password.

#### Steps to Open the FCS System Website:

- 1. Launch your web browser (Google Chrome, Mozilla Firefox, Microsoft Edge, etc.)
- 2. Enter the FCS System URL in the address bar and press Enter.
- 3. The login page will appear, allowing users to enter their credentials.

#### 2.1.1 Log in

#### Access the Login Page

- 1. On the homepage, locate the 'Log in' button and click it.
- 2. In the User ID field, enter your registered User ID.
- 3. In the **Password** field, enter your **password**.

|                                            | Project                                              | Reference          | File                 | Version | Date     | Page |
|--------------------------------------------|------------------------------------------------------|--------------------|----------------------|---------|----------|------|
| Federation of Investment Managers Malaysia | Federation of Investment<br>Managers Malaysia (FiMM) | ZANKO/FIMM/UM/V0.1 | User Manual Document | 1.1     | 24/02/25 | 16   |

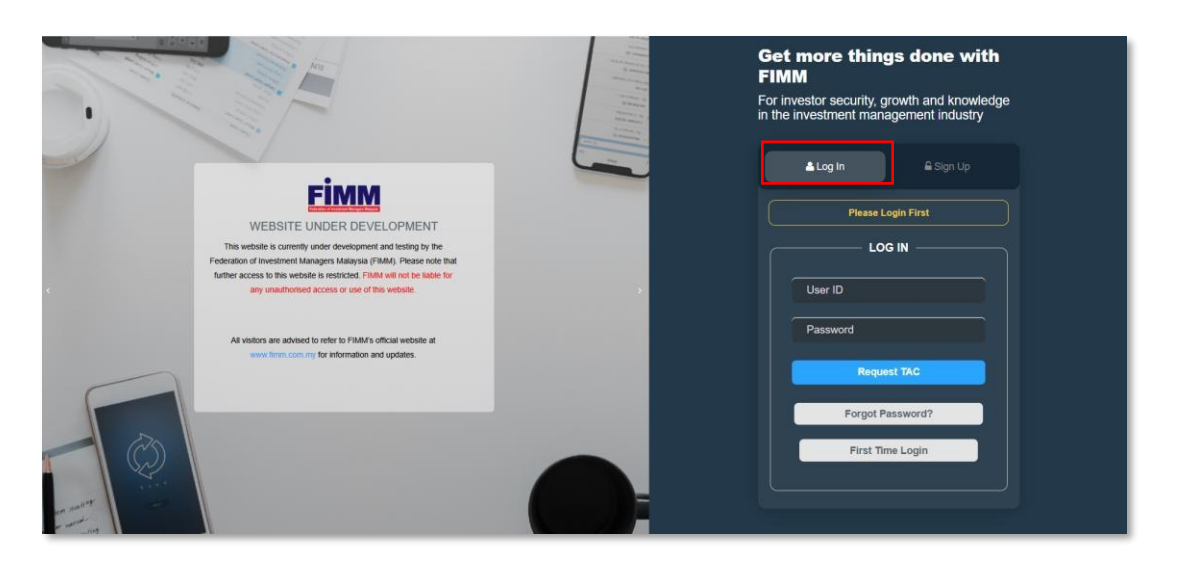

Diagram 1: FCS Homepage Display

#### **Enter Your Credentials**

4. System will show Sign In page, where User need to key-in the information:

- User ID
- Password
- TAC

|   | Please Login First |  |
|---|--------------------|--|
|   | LOG IN             |  |
|   | User ID            |  |
|   | Password           |  |
|   | Request TAC        |  |
|   | Forgot Password?   |  |
| ſ | First Time Login   |  |

Diagram 2: Log in Display

#### Successful Login

5. Click Login button and the system will be redirected to the FCS System dashboard.

|                                            | Project                                              | Reference          | File                 | Version | Date     | Page |
|--------------------------------------------|------------------------------------------------------|--------------------|----------------------|---------|----------|------|
| Federation of Investment Managers Malaysia | Federation of Investment<br>Managers Malaysia (FiMM) | ZANKO/FIMM/UM/V0.1 | User Manual Document | 1.1     | 24/02/25 | 17   |

- 3.1 Fund Creation
- 3.1.1 New Fund Creation

### 3.1.1.1 Process Flow

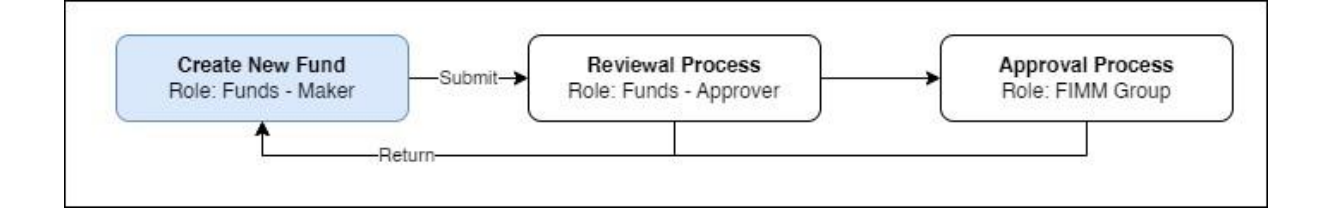

### 3.1.1.2 Manual Step

1. Click Menu 'Funds'.

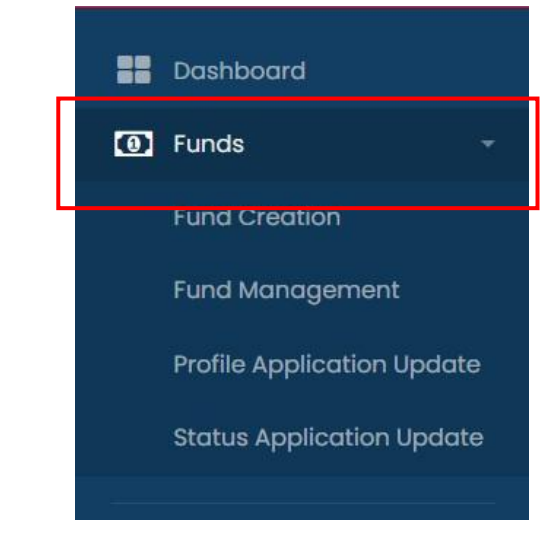

Diagram 20: Funds Menu

2. Click Submenu 'Fund Creation'.

|                                            | Project                                              | Reference          | File                 | Version | Date     | Page |
|--------------------------------------------|------------------------------------------------------|--------------------|----------------------|---------|----------|------|
| Federation of Investment Managers Malaysia | Federation of Investment<br>Managers Malaysia (FiMM) | ZANKO/FIMM/UM/V0.1 | User Manual Document | 1.1     | 24/02/25 | 18   |
|                                            |                                                      |                    |                      |         |          |      |
|                                            |                                                      | Dashboar           | ď                    |         |          |      |
|                                            | _                                                    | Funds              | ÷                    |         |          |      |
|                                            |                                                      | Fund Crea          | ation                |         |          |      |
|                                            |                                                      | Fund Man           | agement              |         |          |      |
|                                            |                                                      | Profile Ap         | plication Update     |         |          |      |
|                                            |                                                      | Status Ap          | plication Update     |         |          |      |
|                                            |                                                      |                    |                      |         |          |      |
|                                            |                                                      |                    |                      |         |          |      |

Diagram 21: Submenu Fund Creation

3. System will show list of funds registered under Fund Creation.

|                                     |                                               |                                                                                                    |                                                                                                    |                                                                                |                                                                                                    | Ø                                                                                                    | Funds - Maker +                                                                                                    | enchanterdist@yopr                                                                                                    | nail.com +                                                              |
|-------------------------------------|-----------------------------------------------|----------------------------------------------------------------------------------------------------|----------------------------------------------------------------------------------------------------|--------------------------------------------------------------------------------|----------------------------------------------------------------------------------------------------|----------------------------------------------------------------------------------------------------|----------------------------------------------------------------------------------------------------|----------------------------------------------------------------------------------------------------|-------------------------------------------------------------------------|
| Dashboard                           | Fund Cr                                       | eation                                                                                                    |                                                                                                    |                                                                                |                                                                                                    |                                                                                                    |                                                                                                    |                                                                                                    |                                                                         |
| Funds 👻                             | Fimm                                          | > Funds > Fund (                                                                                                    | Creation                                                                                                    |                                                                                |                                                                                                    |                                                                                                    |                                                                                                    |                                                                                                    |                                                                         |
| i                                   |                                               |                                                                                                    |                                                                                                    |                                                                                |                                                                                                    |                                                                                                    |                                                                                                    |                                                                                                    |                                                                         |
| Profile                             |                                               |                                                                                                    |                                                                                                    |                                                                                |                                                                                                    |                                                                                                    |                                                                                                    | <b>O</b> G                                                                                                    | eate New                                                                |
| Logout                              | Subm                                          | ission Date                                                                                                    | dd/mm/yyyy                                                                                                    |                                                                                | Updated                                                                                                    | Date                                                                                                    | dd/mm/yyyy                                                                                                    |                                                                                                    |                                                                         |
| ht © 2023 FIMM All rights reserved. | Fund P                                        | lame                                                                                                    |                                                                                                    |                                                                                | Launch D                                                                                                    | ate                                                                                                    | dd/mm/yyyy                                                                                                    |                                                                                                    |                                                                         |
|                                     | FIMM                                          | Fund Code                                                                                                    |                                                                                                    |                                                                                | Status                                                                                                    |                                                                                                    | Choose                                                                                                    | •                                                                                                    |                                                                         |
|                                     |                                               |                                                                                                    |                                                                                                    |                                                                                |                                                                                                    |                                                                                                    |                                                                                                    | Ø Reset                                                                                                    | Q Find                                                                  |
|                                     | Show                                          | 10 v entries                                                                                                    |                                                                                                    |                                                                                |                                                                                                    |                                                                                                    |                                                                                                    | Search:                                                                                                    |                                                                         |
|                                     | Show                                          | 10 v entries                                                                                                    |                                                                                                    |                                                                                |                                                                                                    |                                                                                                    |                                                                                                    | Search:                                                                                                    |                                                                         |
|                                     | Show<br>NO <sup>&amp;</sup>                   | 10 - entries.<br>SUBMISSION DATE                                                                                                    | UPDATED DATE                                                                                                    | FUND NAME                                                                      | FIMM FUND CODE                                                                                                    | LAUNCH DATE                                                                                                    | APPLICATION TYPE                                                                                                    | Search: STATUS                                                                                                    | ACTION                                                                  |
|                                     | Show No <sup>4</sup>                          | 10 v entries.<br>SUBMISSION DATE<br>14-Nov-2024                                                                                                    | UPDATED DATE                                                                                                    | FUND NAME<br>htg                                                               | FIMM FUND CODE                                                                                                    | LAUNCH DATE                                                                                                    | APPLICATION TYPE<br>Fund Creation                                                                                                   | Search: STATUS                                                                                                    | ACTION                                                                  |
|                                     | Show<br>No <sup>4</sup><br>1<br>2             | 10 • entries<br><b>SUBMISSION DATE</b><br>14-Nov-2024<br>06-Sep-2024                                                                                                    | UPDATED DATE<br>14-Nov-2024<br>19-Sep-2024                                                                                                    | FUND NAME<br>htg                                                               | <ul> <li>FIMM FUND CODE</li> <li>-</li> <li>100036000008</li> </ul>                                                                                                  | LAUNCH DATE)<br>01-Dec-2024<br>12-Sep-2024                                                                             | APPLICATION TYPE<br>Fund Creation<br>Fund Creation                                                                                  | Search:<br>STATUS                                                                                                    | ACTION<br>C                                                             |
|                                     | Show<br>No <sup>4</sup><br>1<br>2<br>3        | 10         Image: Control of the second second | UPDATED DATE           14-Nov-2024           19-Sep-2024           28-Aug-2024                                                                                                    | FUND NAME<br>Ng<br>a<br>FAZ - FUND REG 2                                       | <ul> <li>FIMM FUND CODE</li> <li>-</li> <li>100036000008</li> <li>100036000007</li> </ul>                                                                            | LAUNCH DATE<br>01-Dec-2024<br>12-Sep-2024<br>08-Aug-<br>2024                                                           | APPLICATION TYPE<br>Fund Creation<br>Fund Creation<br>Fund Creation                                                                 | Search:<br>STATUS                                                                                                    | ACTION<br>C<br>C<br>C                                                   |
|                                     | Show<br>No <sup>A</sup><br>1<br>2<br>3<br>4   | 10         •         entries           SUBMISSION DATE         Id-Hov-2024         Id-Hov-2024           06-Sep-2024         Id-Sep-2024         Id-Sep-2024           28-Aug-2024         Id-Sep-2024         Id-Sep-2024                                                                                                    | UPDATED DATE           14-Nov-2024           19-Sep-2024           28-Aug-2024           28-Aug-2024                                                                                                    | FUND NAME<br>htg<br>a<br>FAZ - FUND REG 2<br>FAZ - FUND REG 1                  | <ul> <li>FIMM FUND CODE</li> <li>-</li> <li>10003600008</li> <li>10003600006</li> <li>10003600006</li> </ul>                                                         | LAUNCH DATE)<br>01-Dec-2024<br>12-Sep-2024<br>08-Aug-<br>2024<br>07-Aug-<br>2024                                       | APPLICATION TYPE<br>Fund Creation<br>Fund Creation<br>Fund Creation<br>Fund Creation                                                | Search: Control Control Contro | ACTION<br>C<br>C<br>C<br>C<br>C<br>C<br>C<br>C<br>C<br>C<br>C<br>C<br>C |
|                                     | Show No <sup>*</sup><br>1<br>2<br>3<br>4<br>5 | 10         entries           SUBMISSION DATE           14-Nov-2024           06-Sep-2024           28-Aug-2024           28-Aug-2024           26-Aug-2024                                                                                                    | UPDATED DATE           14-Nov-2024           19-Sep-2024           28-Aug-2024           28-Aug-2024           28-Aug-2024           26-Aug-2024                                                                                                    | FUND NAME<br>htg<br>a<br>FAZ - FUND REG 2<br>FAZ - FUND REG 1<br>ghgfhfg       | <ul> <li>FIMM FUND CODE</li> <li>FIMM FUND CODE</li> <li>10003600008</li> <li>10003600007</li> <li>10003600006</li> <li>10003600005</li> </ul>                       | LAUNCH DATE)<br>01-Dec-2024<br>12-Sep-2024<br>08-Aug-<br>2024<br>07-Aug-<br>2024<br>08-Aug-<br>2024                    | APPLICATION TYPE<br>Fund Creation<br>Fund Creation<br>Fund Creation<br>Fund Creation<br>Fund Creation                               | Search:<br>Status<br>Returned<br>Approved<br>Approved<br>Approved<br>Pending Review                                                                                                    | ACTION<br>C<br>C<br>C<br>C<br>C<br>C<br>C<br>C<br>C<br>C<br>C<br>C<br>C |
|                                     | Show<br>No. 1 1 2 3 4 5 6                     | 10         entries           SUBMISSION DATE         I           14-Nov-2024         I           06-Sep-2024         I           28-Aug-2024         I           28-Aug-2024         I           26-Aug-2024         I           26-Aug-2024         I                                                                                                    | UPDATED DATE         I           14-Nov-2024         I           19-Sep-2024         I           28-Aug-2024         I           28-Aug-2024         I           28-Aug-2024         I           28-Aug-2024         I           14-Nov-2024         I | FUND NAME<br>htg<br>a<br>FAZ - FUND REG 2<br>FAZ - FUND REG 1<br>ghgfhg<br>dsa | <ul> <li>FIMM FUND CODE</li> <li>FIMM FUND CODE</li> <li>10003600008</li> <li>10003600006</li> <li>10003600006</li> <li>10003600005</li> <li>100036000004</li> </ul> | LAUNCH DATE)<br>01-Dec-2024<br>12-Sep-2024<br>08-Aug-<br>2024<br>07-Aug-<br>2024<br>08-Aug-<br>2024<br>08-Aug-<br>2024 | APPLICATION TYPE APPLICATION TYPE Fund Creation Fund Creation Fund Creation Fund Creation Fund Creation Fund Creation Fund Creation | Search:<br>Status<br>Returned<br>Approved<br>Approved<br>Pending Review<br>Pending Approver - ID                                                                                                    | ACTION                                                                  |

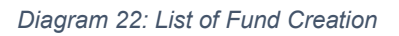

4. From the list under fund creation, user can filter the list for a specific search by

|                                            | Project                                              | Reference          | File                 | Version             | Date                 | Page   |
|--------------------------------------------|------------------------------------------------------|--------------------|----------------------|---------------------|----------------------|--------|
| Federation of Investment Managers Malaysia | Federation of Investment<br>Managers Malaysia (FiMM) | ZANKO/FIMM/UM/V0.1 | User Manual Document | 1.1                 | 24/02/25             | 19     |
| clic                                       | king Q Find                                          |                    |                      |                     |                      |        |
|                                            | i. Fund                                              |                    |                      |                     |                      |        |
|                                            | Name ii.                                             |                    |                      |                     |                      |        |
|                                            | FIMM                                                 |                    |                      |                     |                      |        |
|                                            | Fund Code iii.                                       |                    |                      |                     |                      |        |
|                                            | Launch                                               |                    |                      |                     |                      |        |
|                                            | Date iv.                                             |                    |                      |                     |                      |        |
|                                            | Status                                               |                    |                      |                     |                      |        |
|                                            | v. Submission                                        |                    |                      |                     |                      |        |
|                                            | Date vi. Updated                                     |                    |                      |                     |                      |        |
|                                            | Date                                                 |                    |                      |                     |                      |        |
| FİMM                                       | =                                                    |                    | ⊠ Fu                 | nds - Maker + 😣 end | hanterdist@yopmail.c | om 👻 🎽 |

|                                            |                    |             |              | 🗹 Funds - Maker 👻 | enchanterdist@yopmail.com + | <u> </u> |
|--------------------------------------------|--------------------|-------------|--------------|-------------------|-----------------------------|----------|
|                                            | Fund Creation      |             |              |                   |                             |          |
| Funds *                                    | FIMM > Funds > Fur | nd Creation |              |                   |                             |          |
| MORE                                       |                    |             |              |                   |                             |          |
| 🐣 Profile                                  |                    |             |              |                   | Create New                  |          |
| ပံ Logout                                  | Submission Date    | dd/mm/yyyy  | Updated Date | dd/mm/yyyy        |                             |          |
| Copyright © 2023 FIMM All rights reserved. | Fund Name          |             | Launch Date  | dd/mm/yyyy        |                             |          |
|                                            | FIMM Fund Code     |             | Status       | Choose            | *                           |          |
|                                            |                    |             |              |                   | Ø Reset Q Find              |          |
|                                            |                    |             |              |                   |                             | 5        |

Diagram 23: List of Fund Creation Filters

| 5. Click on                                | 🕀 Create New       | to register a | new Fur | nd.          |                   |                             |          |
|--------------------------------------------|--------------------|---------------|---------|--------------|-------------------|-----------------------------|----------|
| FÌMM ≡                                     |                    |               |         |              | 🗹 Funds – Maker 👻 | enchanterdist@yopmail.com + | <b>2</b> |
| Dashboard                                  | Fund Creation      |               |         |              |                   |                             |          |
| 💽 Funds 👻                                  | FiMM > Funds > Fun | d Creation    |         |              |                   |                             |          |
| MORE                                       |                    |               |         |              |                   |                             | <b>-</b> |
| 🚢 Profile                                  |                    |               |         |              |                   | G Create New                |          |
| ပံ Logout                                  | Submission Date    | dd/mm/yyyy    |         | Updated Date | dd/mm/yyyy        |                             | - 1      |
| Copyright © 2023 FIMM All rights reserved. | Fund Name          |               |         | Launch Date  | dd/mm/yyyy        |                             |          |
|                                            | FIMM Fund Code     |               |         | Status       | Choose            | •                           |          |
|                                            |                    |               |         |              |                   | Ø Reset Q Find              |          |

Diagram 24: Create New

|                                            | Project                                              | Reference          | File                 | Version | Date     | Page |
|--------------------------------------------|------------------------------------------------------|--------------------|----------------------|---------|----------|------|
| Federation of Investment Managers Malaysia | Federation of Investment<br>Managers Malaysia (FiMM) | ZANKO/FIMM/UM/V0.1 | User Manual Document | 1.1     | 24/02/25 | 20   |

- 6. System will display Fund Creation Form. There are five sections:
  - i. Fund Details ii. Other Details iii. Fees iv. Structure
  - v. Documents

| MM > Funds > Fund Creation      |             |                  |       |        |   |
|---------------------------------|-------------|------------------|-------|--------|---|
|                                 |             |                  |       |        |   |
| O Details DLog                  |             |                  |       |        |   |
|                                 |             |                  |       |        |   |
|                                 |             |                  |       |        |   |
| Fund Details                    |             |                  |       |        |   |
| 2 Other Details Umbrella Fund*0 | Choose      |                  |       |        | • |
| 3 Fees Lipper Fund Code®        | LP          | LIPPER FUND CODE |       |        |   |
| 4 Structure ISINO               | ISIN        |                  |       |        |   |
| Member Fund Code*0              | MEMBER FUN  | D CODE           |       |        |   |
| Fund Name*()                    |             |                  |       |        |   |
| Add Previous Name()             | O yes 🖲     | No               |       |        |   |
| Fund Short Name*()              | FUND SHORT  | NAME             |       |        |   |
| Launch Date*()                  | DD/MM/YYY   | Y                |       |        |   |
| Financial Year End*()           | Date        | Choose           | Month | Choose | • |
| Launch Price Per Unit*0         | LAUNCH PRIC | E PER UNIT       |       |        |   |
|                                 |             |                  |       |        |   |

Diagram 25: Fund Creation Form

7. User are required to fill in all mandatory fields.

8. Click on **Next**, to navigate to the next page. (**Note**: User can only navigate to the next page when all mandatory fields are filled.)

- 9. Click on ' <sup>CPrev</sup>' to navigate to previous page.
- 10. Click on Save as Draft to save the application as a draft.

11. Click on button <sup>Submit</sup> to submit Fund Creation application as the next step for approval process.

|                                            | Project                                              | Reference          | File                 | Version | Date     | Page |
|--------------------------------------------|------------------------------------------------------|--------------------|----------------------|---------|----------|------|
| Federation of Investment Managers Malaysia | Federation of Investment<br>Managers Malaysia (FiMM) | ZANKO/FIMM/UM/V0.1 | User Manual Document | 1.1     | 24/02/25 | 21   |

i. If mandatory field are not filled in, system will prompt validation message. Once, all the required information is filled in the mandatory field, click OK to proceed.

| ОК |
|----|
|    |

Diagram 26: Validation Message

ii. System will prompt a confirmation message. User to click Yes to proceed.

| submitted. |     |     |
|------------|-----|-----|
|            |     |     |
|            | YES | NO  |
|            |     | YES |

Diagram 27: Confirmation Message

iii. Successful message will appear upon submission.

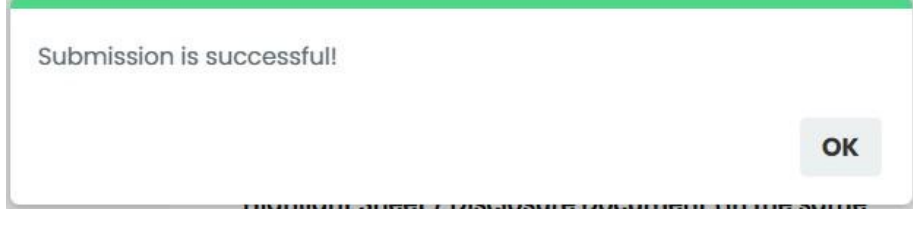

Diagram 28: Successful Message

|                                            | Project                                              | Reference          | File                 | Version | Date     | Page |
|--------------------------------------------|------------------------------------------------------|--------------------|----------------------|---------|----------|------|
| Federation of Investment Managers Malaysia | Federation of Investment<br>Managers Malaysia (FiMM) | ZANKO/FIMM/UM/V0.1 | User Manual Document | 1.1     | 24/02/25 | 22   |

### 3.1.2 Reviewal Process by Funds Approver

### 3.1.2.1 Process Flow

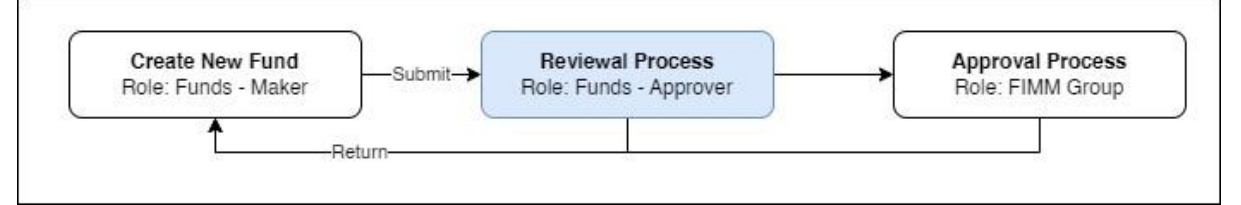

### 3.1.2.2 Manual Steps

1. Click Menu 'Funds'.

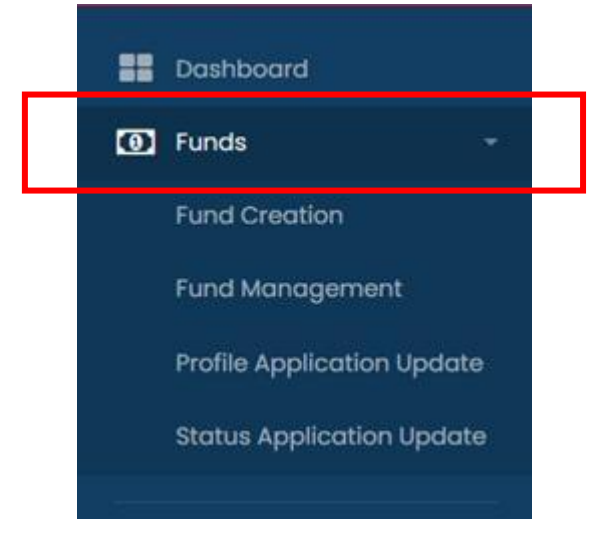

Diagram 29: Funds Menu

2. Click Submenu 'Fund Creation'.

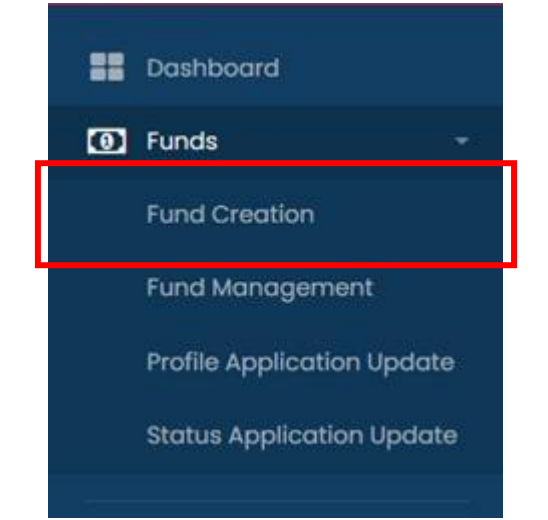

|                                            | Project                                              | Reference          | File                 | Version | Date     | Page |
|--------------------------------------------|------------------------------------------------------|--------------------|----------------------|---------|----------|------|
| Federation of Investment Managers Malaysia | Federation of Investment<br>Managers Malaysia (FiMM) | ZANKO/FIMM/UM/V0.1 | User Manual Document | 1.1     | 24/02/25 | 23   |

| Diagram 30: | Funds | Submenu |
|-------------|-------|---------|
|-------------|-------|---------|

#### 3. System will show list of funds registered under Fund Creation.

|                                |                                              |                                                                          |                                                                                                    |                                                                 |              |                                                        | Ø                                                    | riD - 🕘 1                                                                         | esterstagging@yo                               | pmail.com -         |
|--------------------------------|----------------------------------------------|--------------------------------------------------------------------------|----------------------------------------------------------------------------------------------------|-----------------------------------------------------------------|--------------|--------------------------------------------------------|------------------------------------------------------|-----------------------------------------------------------------------------------|------------------------------------------------|---------------------|
| board                          | Fund Cre                                     | ation                                                                    |                                                                                                    |                                                                 |              |                                                        |                                                      |                                                                                   |                                                |                     |
| 5                              | Fimm                                         | > Funds > Fund                                                           | f Creation                                                                                                    |                                                                 |              |                                                        |                                                      |                                                                                   |                                                |                     |
|                                |                                              |                                                                          |                                                                                                    |                                                                 |              |                                                        |                                                      |                                                                                   |                                                |                     |
| e                              | Submis                                       | sion Date                                                                | ddууууу                                                                                                    | •                                                               | Updated Date | •                                                      | ddyyyyy                                              |                                                                                   |                                                |                     |
| ut                             | Fund N                                       | ame                                                                      |                                                                                                    |                                                                 | Launch Date  |                                                        | ddyyyy                                               |                                                                                   |                                                |                     |
| 1023 FIMM All rights reserved. | FIMM F                                       | und Code                                                                 |                                                                                                    |                                                                 | Status       |                                                        | - Choose -                                           |                                                                                   | •                                              |                     |
|                                |                                              |                                                                          |                                                                                                    |                                                                 |              |                                                        |                                                      |                                                                                   | Ø Dana                                         | O End               |
|                                |                                              |                                                                          |                                                                                                    |                                                                 |              |                                                        |                                                      |                                                                                   |                                                |                     |
|                                | Show                                         | 10 V entries                                                             |                                                                                                    |                                                                 |              |                                                        |                                                      | Search:                                                                           |                                                |                     |
|                                | Show No                                      | 10 V entries<br>SUBMISSION<br>DATE                                       | DISTRIBUTOR NAME                                                                                                    | DISTRIBUTOR<br>TYPE                                             | FUND NAME    | FIMM FUND<br>CODE                                      | LAUNCH<br>DATE                                       | Search:<br>APPLICATION<br>TYPE                                                    | STATUS                                         | ACTION              |
|                                | Show No                                      | 10 v entries<br>SUBMISSION<br>DATE<br>14-Feb-2025                        | DISTRIBUTOR NAME<br>MAAIL MUTUAL BERHAD -<br>UTMC                                                                        | DISTRIBUTOR<br>TYPE                                             | FUND NAME 0  | FIMM FUND<br>CODE                                      | LAUNCH<br>DATE<br>03-Feb-<br>2025                    | Search:<br>APPLICATION<br>TYPE                                                    | STATUS<br>Pending<br>Approver - ID             | ACTION <sup>®</sup> |
|                                | Show No                                      | 10 Centries<br>SUBMISSION<br>DATE<br>14-Feb-2025<br>12-Feb-2025          | DISTRIBUTOR NAME<br>MAAKL MUTUAL BERHAD -<br>UTMC<br>Test Divest 13 (UTMC &<br>IUTA)                                     | DISTRIBUTOR<br>TYPE<br>UTMC<br>IUTA, UTMC                       | FUND NAME    | FIMM FUND<br>CODE                                      | LAUNCH<br>DATE<br>03-Feb-<br>2025<br>12-Feb-<br>2025 | Search:<br>APPLICATION<br>TYPE<br>Fund Creation<br>Fund Creation                  | STATUS<br>Pending<br>Approver - ID<br>Approved | ACTION <sup>®</sup> |
|                                | Show And And And And And And And And And And | 10 • entries<br>SUBM 5500 •<br>14-Feb-2025<br>12-Feb-2025<br>12-Feb-2025 | DISTRIBUTOR NAME<br>MAAKL MUTUAL BERHAD -<br>UITMC<br>Test Divest 13 (UTMC &<br>IUTA)<br>Test Divest 13 (UTMC &<br>IUTA) | DISTRIBUTOR<br>TYPE 0<br>UTMC 0<br>IUTA, UTMC 0<br>IUTA, UTMC 0 | FUND NAME    | PIMM FUND<br>CODE<br>-<br>100001000012<br>100001000013 | LAUNCH<br>DATE<br>03-Feb-<br>2025<br>12-Feb-<br>2025 | Search:<br>APPLICATION<br>TYPE<br>Fund Creation<br>Fund Creation<br>Fund Creation | STATUS<br>Pending<br>Approver - ID<br>Approved | Action <sup>®</sup> |

Diagram 31: List of registered funds in Fund Creation

4. From the list under Funds Creation, user can filter the list for a specific search such as:

- Submission Date
- Fund Name
- FIMM Fund Code
- Launch Date
- Status

|                                            | Project                                              | Reference          | File                 | Version | Date     | Page |
|--------------------------------------------|------------------------------------------------------|--------------------|----------------------|---------|----------|------|
| Federation of Investment Managers Malaysia | Federation of Investment<br>Managers Malaysia (FiMM) | ZANKO/FIMM/UM/V0.1 | User Manual Document | 1.1     | 24/02/25 | 24   |

5. Click content in the record with status 'Pending Approver - ID' and system will display Fund Details that has been submitted.

| Fimm =                                         |                                           |                            | e (1) e                 | esting_prod@yopmail.com + |
|------------------------------------------------|-------------------------------------------|----------------------------|-------------------------|---------------------------|
| E Dashboard                                    | Profile Application Update                |                            |                         |                           |
| Funds -                                        | FIMM > Funds > Profile Application Update |                            |                         |                           |
| More                                           | _                                         |                            |                         |                           |
| Profile                                        | Details     Details     Details           |                            |                         |                           |
|                                                | FIMM FUND CODE                            | STATUS                     | FUND CREATION DATE      |                           |
| Copyright is 2023 Filling All rights reserved. | 10054000006                               | ACTIVE                     | 25-Feb-2025             |                           |
|                                                | Fund Details     Fund Details             |                            |                         |                           |
|                                                | 2 Other Details Umbrella Fund*0           | AMFUNDS                    |                         | *                         |
|                                                | 3 Fees FIMM Fund Code                     | 10054000006                |                         |                           |
|                                                | 4 Structure Lipper Fund Code()            | LP 1013                    |                         |                           |
|                                                | 5 Documents                               | 1013                       |                         |                           |
|                                                | Member Fund Code*                         | 1013                       |                         |                           |
|                                                | Fund Name*0                               | AMCASH MEXICO              |                         |                           |
|                                                | Add Previous Name                         | 0 Yes No                   |                         |                           |
|                                                | Fund Short Name*                          | AM M                       |                         |                           |
|                                                | Launch Date <sup>4</sup> 0                | 11-FEB-2025                |                         |                           |
|                                                | Financial Year End*                       | Date     1 Previous data:- | Month November - Choose | *                         |
|                                                | Launch Price Per Un                       | 56789 000                  |                         |                           |
|                                                |                                           | 50,00,000                  |                         |                           |
|                                                | Remark                                    |                            |                         |                           |
|                                                |                                           |                            |                         |                           |
|                                                |                                           |                            | Rand Ran                | m Annove Next 35          |
|                                                |                                           |                            |                         |                           |

Diagram 32: Fund Details

- 6. Click on button 'Next>' to navigate to next page.
- 7. Click on button ' <- Prev' ' to navigate to previous page.
- 8. User can click on Log Tab (Log history of the application):

| i.   |  |  |  |
|------|--|--|--|
| Date |  |  |  |
| ii.  |  |  |  |
| Proc |  |  |  |
| ess  |  |  |  |
| iii. |  |  |  |
|      |  |  |  |

|                             | Project                                                                                                    | Referenc                                                                   | е                                                                                        | File                                                          |                                                               | Version          | Date                 | Pa         |
|-----------------------------|----------------------------------------------------------------------------------------------------|----------------------------------------------------------------------------|------------------------------------------------------------------------------------------|---------------------------------------------------------------|---------------------------------------------------------------|------------------|----------------------|------------|
| nvestment Managers Malaysia | Federation of Investm<br>Managers Malaysia (FiMM                                                                                                    | ient<br>J) ZANKO/FIMM/U                                                    | M/V0.1                                                                                   | User Manual Do                                                | cument                                                        | 1.1              | 24/02/25             | 2          |
|                             | From                                                                                                    |                                                                            | ·                                                                                        |                                                               |                                                               |                  |                      |            |
|                             | 1 Iom                                                                                                    |                                                                            |                                                                                          |                                                               |                                                               |                  |                      |            |
|                             | iv.                                                                                                    |                                                                            |                                                                                          |                                                               |                                                               |                  |                      |            |
|                             | Statu                                                                                                    |                                                                            |                                                                                          |                                                               |                                                               |                  |                      |            |
|                             | S                                                                                                    |                                                                            |                                                                                          |                                                               |                                                               |                  |                      |            |
|                             | v. Remarks                                                                                                    | S                                                                          |                                                                                          |                                                               |                                                               |                  |                      |            |
| FINAM                       | =                                                                                                    |                                                                            |                                                                                          |                                                               |                                                               |                  |                      |            |
|                             |                                                                                                    |                                                                            |                                                                                          |                                                               |                                                               | RID.             | testerstagging@yopma | il.com -   |
| Fund Creation               | S > Fund Creation                                                                                                    |                                                                            |                                                                                          |                                                               |                                                               | KUD.             | testerstagging@yopma | il.com - I |
| Fund Creation               | s > Fund Creation                                                                                                    | Process                                                                    | From                                                                                     | Status                                                        | Remarks                                                       |                  | testerstagging@yopma | iLcom - i  |
| Fund Creation               | > Fund Creation           Date           04-Mar-2025           09:20:26                                                                              | Process<br>D-F-CHK O F-ID                                                  | From<br>Funds Approver MAAKL                                                             | Status<br>Pending Approver -<br>ID                            | Remarks                                                       | er ID -          | testerstagging@yopma | il.com -   |
| Fund Creation               | > Fund Creation           Date           04-Mar-2025           09:20:26           14-Feb-2025 15:48:51                                               | Process<br>D-F-CHK O F-ID<br>D-F-MKR O D-F-CHK                             | From<br>Funds Approver MAAKL<br>Distributor Maker<br>MAAKL                               | Status<br>Pending Approver -<br>ID<br>Pending Review          | Remarks                                                       | oz-2025 15:48:51 | testerstagging@yopma | il.com - i |
| Fund Creation               | > Fund Creation           2Log           Date           04-Mar-2025           09:20:26           14-Feb-2025 15:48:51           14-Feb-2025 15:48:51 | Process<br>D-F-CHK O F-ID<br>D-F-MKR O D-F-CHK<br>D-F-MKR O FHD-NM,D-F-MKR | From<br>Funds Approver MAAKL<br>Distributor Maker<br>MAAKL<br>Distributor Maker          | Status<br>Pending Approver -<br>ID<br>Pending Review<br>Draft | Remarks D1001 - 12312 14-1 pm -                               | 02-2025 15;48;51 | testerstagging@yopma | il.com - i |
| Fund Creation               | Date           0-Ma+2025           09:20:26           14-Feb-2025 15:48:51           14-Feb-2025 15:48:51                                            | Process<br>D-F-CHK © F-ID<br>D-F-MKR © D-F-CHK<br>D-F-MKR © FND-NM,D-F-MKR | From<br>Funds Approver MAAKL<br>Distributor Maker<br>MAAKL<br>Distributor Maker<br>MAAKL | Status<br>Pending Approver -<br>ID<br>Pending Review<br>Draft | Remarks           D1001 - 12312 14-1           pm           - | 02-2025 15:48:51 | testerstagging@yopma | il.com - i |

Diagram 33: Log Tab

#### **Approve Fund Creation**

ii.

9. Click on button <sup>Approve</sup>, to approve the Fund Creation Application.

i. System will prompt a confirmation message (Diagram 34). Click 'Yes' to proceed.

| Are you sure you want to appro | ove the application? |    |
|--------------------------------|----------------------|----|
|                                | YES                  | NO |

Diagram 34: Approval Confirmation Message

Successful message will appear upon submission.

| Approved Successfully |    |
|-----------------------|----|
|                       | ок |
|                       |    |

Diagram 35: Successful message

|                                            | Project                                              | Reference          | File                 | Version | Date     | Page |
|--------------------------------------------|------------------------------------------------------|--------------------|----------------------|---------|----------|------|
| Federation of Investment Managers Malaysia | Federation of Investment<br>Managers Malaysia (FiMM) | ZANKO/FIMM/UM/V0.1 | User Manual Document | 1.1     | 24/02/25 | 26   |

#### **Return Fund Creation**

10. Click on button <sup>(Return)</sup>' to return the Fund Creation Application. (Note: remark field isrequired to be filled to return the application)

i. If the remark field isnot filled in, system will prompt a message. Once the required information is being filled, user to click OK to proceed.

| Please fill in all the required fields. |    |
|-----------------------------------------|----|
|                                         | ОК |

Diagram 36: Message Prompt

ii. System will prompt a confirmation message (Diagram 37). Click 'Yes' to proceed.

| Are you sure you want to return the application? |      |    |
|--------------------------------------------------|------|----|
|                                                  | YES  | NO |
|                                                  | <br> |    |

Diagram 37: Confirmation Message

iii. Successful message will appear upon submission.

| Returned Successfully |    |
|-----------------------|----|
| Actine oboccomy       |    |
|                       | ОК |
| 1.419                 |    |

Diagram 38: Successful message

#### **Reject Fund Creation**

11. Click on button <sup>(Reject)</sup>, to reject the Fund Creation Application. (Note: remark field are required to be filled to reject the application)

i. If the remark field is not filled in, system will prompt a message. Once the required information is being filled, user to click OK to proceed.

|                                            | Project                                              | Reference          | File                 | Version | Date     | Page |
|--------------------------------------------|------------------------------------------------------|--------------------|----------------------|---------|----------|------|
| Federation of Investment Managers Malaysia | Federation of Investment<br>Managers Malaysia (FiMM) | ZANKO/FIMM/UM/V0.1 | User Manual Document | 1.1     | 24/02/25 | 27   |
|                                            |                                                      |                    |                      |         |          |      |
|                                            | Please fill in all the required fields.              |                    |                      |         |          |      |
|                                            |                                                      |                    |                      | 0       | ¢        |      |

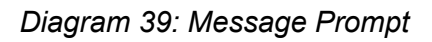

# ii. System will prompt a confirmation message (Diagram 40). User to click 'Yes' to proceed.

| you sure you want to reject the application'. |     |    |
|-----------------------------------------------|-----|----|
|                                               | YES | NO |

Diagram 40: Confirmation Message

#### iii. Successful message will appear upon submission.

| Rejected Successfully! |    |
|------------------------|----|
|                        | ок |

Diagram 41: Successful message